## Q1: 隨身碟的檔案變成隱藏檔,如何排除?

A: 據目前所知,此病毒不會造成危害,只是惡作劇,排除方法如下

1. 滑鼠指向「Recover disappeared USB files.bat」,並按滑鼠右鍵,點選「編輯」

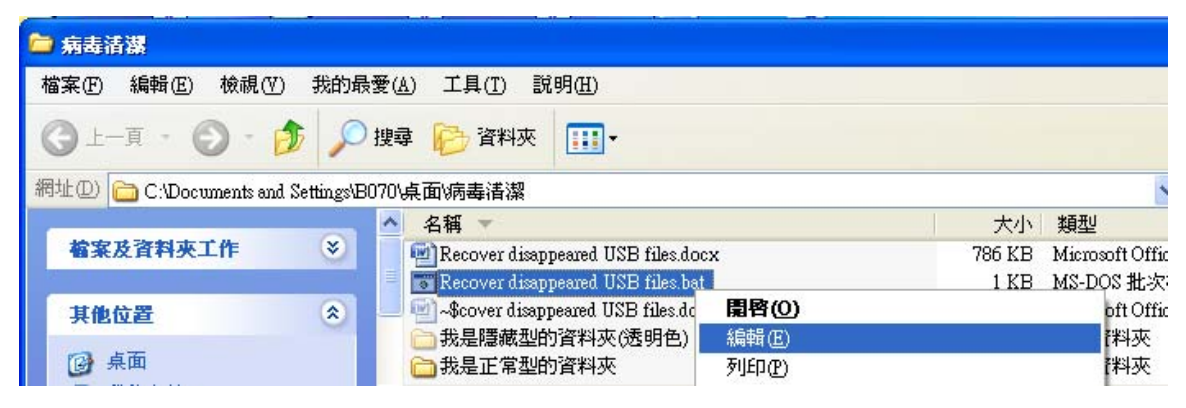

 將磁碟名稱改 G 為該隨身碟「目前」所在位置,例如 F (請注意隨身碟每次所在位置 可能不同)

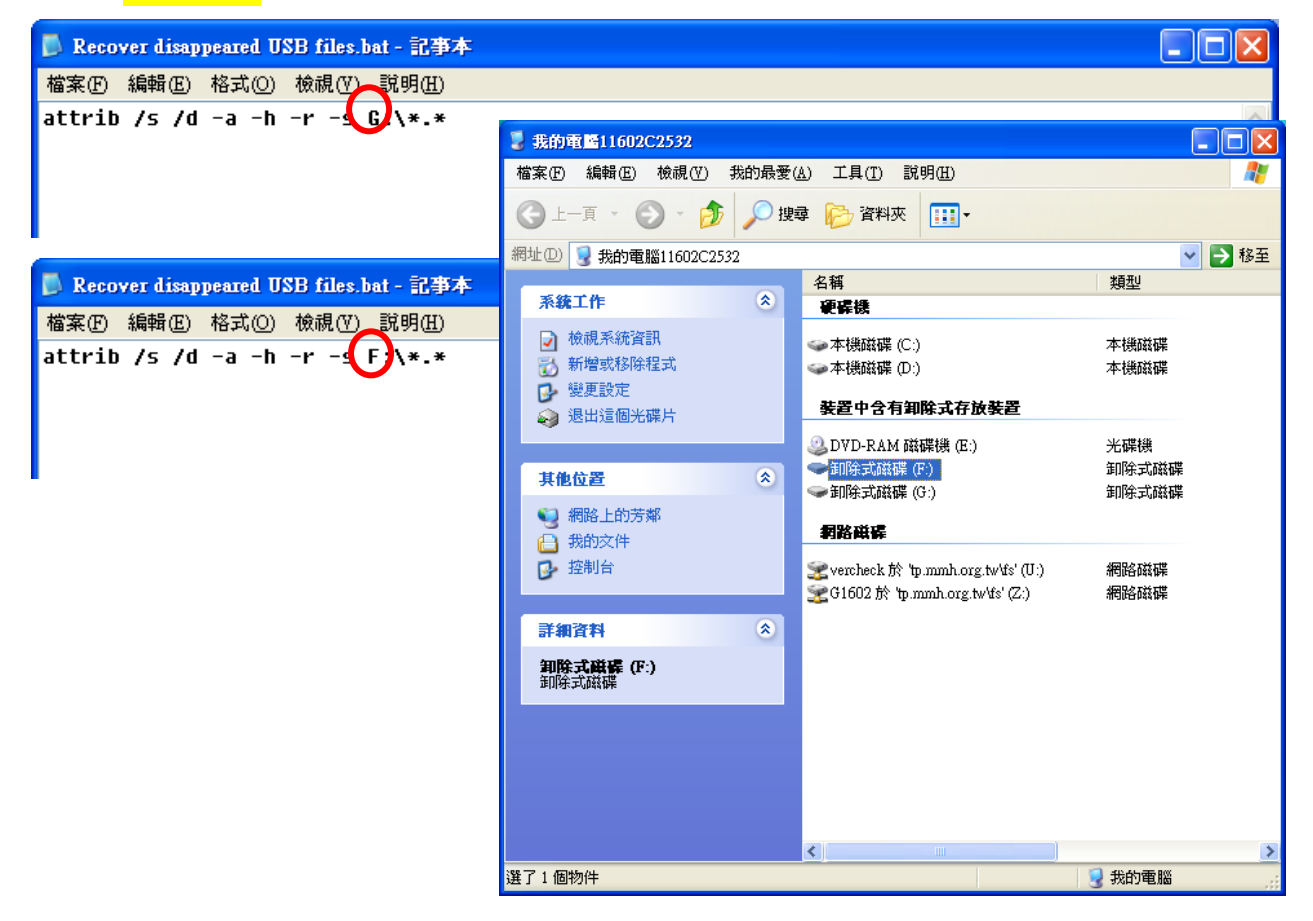

ps. 如果手邊沒有這個.bat 檔案,也可自行新增一個.txt 檔案,並在文字檔內輸入: attrib /s /d -a -h -r -s <mark>F</mark>:\\*.\*`

並存檔,然後將副檔名從.txt 改為.bat (請注意 F 也須改為隨身碟目前所在位置)

## Q2: 隨身碟內出現捷徑檔案,如何排除?

A: 請直接刪除捷徑, 它們並非真實檔案; 接著執行 Q1, 讓真實檔案得以復原。

## Q3: 如何將隱藏檔設定成讓使用者看得到存在(透明淺色),而不是完全看不到?

A:

- 1) 打開任一資料夾
- 2) 點選工具 > 資料夾選項

| 6 | □ 病毒清潔                                   |                  |                          |                   |        |                     |
|---|------------------------------------------|------------------|--------------------------|-------------------|--------|---------------------|
| I | 檔案(乎) 編輯(王) 檢視(∀)                        | 我的最愛( <u>A</u> ) | 工具(I) 說明(H)              |                   |        |                     |
|   | ③ 上一頁 * ④ * 6                            | 🍺 🔎 搜尋           | 連線網路磁碟機(N)<br>中斷網路磁碟機(D) |                   |        |                     |
|   | 網址 D 🗁 C:\Documents and Settings\B070\兵员 |                  | 同步處理( <u>S</u> )         |                   |        | 💙 🄁 移至              |
|   |                                          | 4                | 資料夾選項(0)                 |                   | 大小     | 類型                  |
| 1 | 檔案及資料夾工作                                 | 🛛 🔍 📷            | 随身碟檔案變隱藏檔或捷徑。            | 之修復 20121001.docx | 330 KB | Microsoft Office Wo |
|   |                                          | 0                | 随身碟檔案變隱藏檔之修復             | bat               | 1 KB   | MS-DOS 批次檔案         |
|   | 其他位置                                     | ۲                | ]~\$碟檔案變隱藏檔或捷徑之(         | 修復 20121001.docx  | 1 KB   | Microsoft Office Wo |
|   | ☞ 点面<br>合 我的文件                           |                  |                          |                   |        |                     |

- 3) 取消 🗌 隱藏保護的作業系統檔案 (建議使用)
- 4) 選取 ⊙ 顯示所有檔案和資料夾

| 資料夾選項 ?                                     | < |  |  |  |  |
|---------------------------------------------|---|--|--|--|--|
| 一般 校視 檔案類型 離線檔案                             |   |  |  |  |  |
|                                             | ] |  |  |  |  |
| 您可以將用來檢視 (例如詳細資料或並排顯示) 此<br>译料夾的方式套用到所有資料夾。 |   |  |  |  |  |
| ▲■■■<br>套用到所有資料夾(L) 重設所有資料夾(R)              |   |  |  |  |  |
| ×# Rit≣∿⇔.                                  |   |  |  |  |  |
|                                             |   |  |  |  |  |
|                                             |   |  |  |  |  |
| ● 將配對當做單一檔案顯示並管理                            |   |  |  |  |  |
|                                             | L |  |  |  |  |
|                                             | L |  |  |  |  |
|                                             | L |  |  |  |  |
| □ 隱藏保護的作業系統檔案 (建議使用)                        | L |  |  |  |  |
| 📄 隱藏檔案和資料夾                                  | L |  |  |  |  |
|                                             | L |  |  |  |  |
| ● 顯示所有檔案和資料夾                                | L |  |  |  |  |
| 📃 🔲 顯示系統資料夾的內容                              | L |  |  |  |  |
| 🔽 📝 顯示資料夾和桌面項目的快顯描述。 🛛 🔽 😒                  | L |  |  |  |  |
|                                             |   |  |  |  |  |
| 還原成預設值①                                     |   |  |  |  |  |
| 確定 取消 套用(A)                                 | ) |  |  |  |  |

5) 修改前 vs 修改後,有類似以下的顯示差別

| 🗁 病毒清潔                                                 |                                                                                     |                      |                                          |                    |  |  |  |
|--------------------------------------------------------|-------------------------------------------------------------------------------------|----------------------|------------------------------------------|--------------------|--|--|--|
| 檔案(F) 編輯(E) 檢視(Y                                       | 20                                                                                  |                      |                                          |                    |  |  |  |
| ③ 上一頁 ▼ ◎ - 参 / 2 搜尋 № 資料夾 IIII ▼                      |                                                                                     |                      |                                          |                    |  |  |  |
| 網址 🕖 🗁 C: Documents and Settings B070 \ 桌面 \ 病毒清潔 💿 移至 |                                                                                     |                      |                                          |                    |  |  |  |
| 檔案及資料夾工作                                               | ◆ 名稱<br>■ Recover disappeared USB files docx<br>■ Recover disappeared USB files bat | 大小<br>804 KB<br>1 KB | 類型<br>Microsoft Office Wo<br>MS-DOS 批次檔案 | 修改<br>2012<br>2012 |  |  |  |
| 其他位置                                                   | ◎ ● 我是正常型的資料夾                                                                       |                      | 檔案資料夾                                    | 2011               |  |  |  |
| 回 桌面                                                   |                                                                                     |                      |                                          | >                  |  |  |  |
| 3 個物件 (加上2 個隱藏檔)                                       |                                                                                     | 804 KB 🛛 🚶           | 🛃 我的電腦                                   |                    |  |  |  |

| 🗀 病毒清潔                                |                  |                                       |     |        |                     |      |  |
|---------------------------------------|------------------|---------------------------------------|-----|--------|---------------------|------|--|
| 檔案(E) 編輯(E) 檢視(Y) 我的最愛(A) 工具(T) 說明(H) |                  |                                       |     |        |                     |      |  |
| 3上-頁 • 🕥 - 💋                          | <b>)</b> ) ] ] ] | ☞ 🌔 資料夾 🛄 ▼                           |     |        |                     |      |  |
| 網址(D) 🗀 C:\Documents and :            | Settings\B07     | 0\桌面\病毒清潔                             |     |        |                     | 移至   |  |
|                                       |                  | ▲ 名稱 👻                                |     | 大小     | 類型                  | 修改   |  |
| 檔案及資料夾工作                              | *                | Recover disappeared USB files.docx    |     | 804 KB | Microsoft Office Wo | 2011 |  |
|                                       |                  | Recover disappeared USB files.bat     |     | 1 KB   | MS-DOS 批次檔案         | 2013 |  |
| 其他位置                                  | (*)              | 🔄 -\$cover disappeared USB files.docx | 修改後 | 1 KB   | Microsoft Office Wo | 201  |  |
|                                       |                  | ( ) 我是隱藏型的資料夾(透明色)                    | PAR |        | 檔案資料夾               | 201  |  |
| ◎ 桌面                                  |                  | 🗀 我是正常型的資料夾                           |     |        | 檔案資料夾               | 2012 |  |
| 🔒 我的文件                                |                  | × <                                   |     |        |                     | >    |  |
| 5個物件                                  |                  |                                       |     | 804 KB | 🚽 我的電腦              |      |  |

Q3的好壞處,請自行斟酌

好處:可以一清二楚看到電腦所有的檔案和資料夾,方便管理;同時也不會誤以爲檔案真的不見了。 壞處:顯示之後,可能會不小心刪除重要的系統檔;或看到一些系統檔案覺得很礙眼。